# Geben Sie VR SecureGo ein Plus Morgen kann kommen.

Mit der neuen VR SecureGo plus App können Sie alle Banking- und Kreditkarten-Transaktionen innerhalb einer App schnell, einfach und sicher freigeben.

# Schritt 1:

• Laden Sie die VR SecureGo plus App im App Store oder bei Google Play herunter.

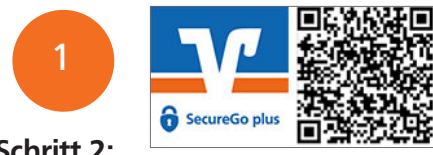

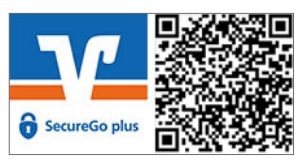

# Schritt 2:

• Nach erstmaligem Öffnen der App beginnt die Einrichtung der VR SecureGo plus App.

# Schritt 3:

• Vergeben Sie einen individuellen Freigabe-Code. Wenn gewünscht, können Sie die Nutzung von Touch ID/Face ID/Fingerprint aktivieren.

### Schritt 4:

• Mit Ihrer Zustimmung können Absturzberichte und Nutzungsstatistiken für eine bessere App-Nutzung geteilt werden.

### Schritt 5:

• Wählen Sie "Bankverbindung" aus, um anschließend die Migration mit "Aus SecureGo übernehmen" zu starten.

### Schritt 6:

• Die VR SecureGo plus App informiert Sie über die bevorstehende Übernahme. Bitte bestätigen Sie die Aufforderung "Übernahme starten".

### Schritt 7:

• Nach Weiterleitung in die VR SecureGo App melden Sie sich bitte mit Ihrem Anmeldekennwort an und bestätigen die Migration mit "Ausführen".

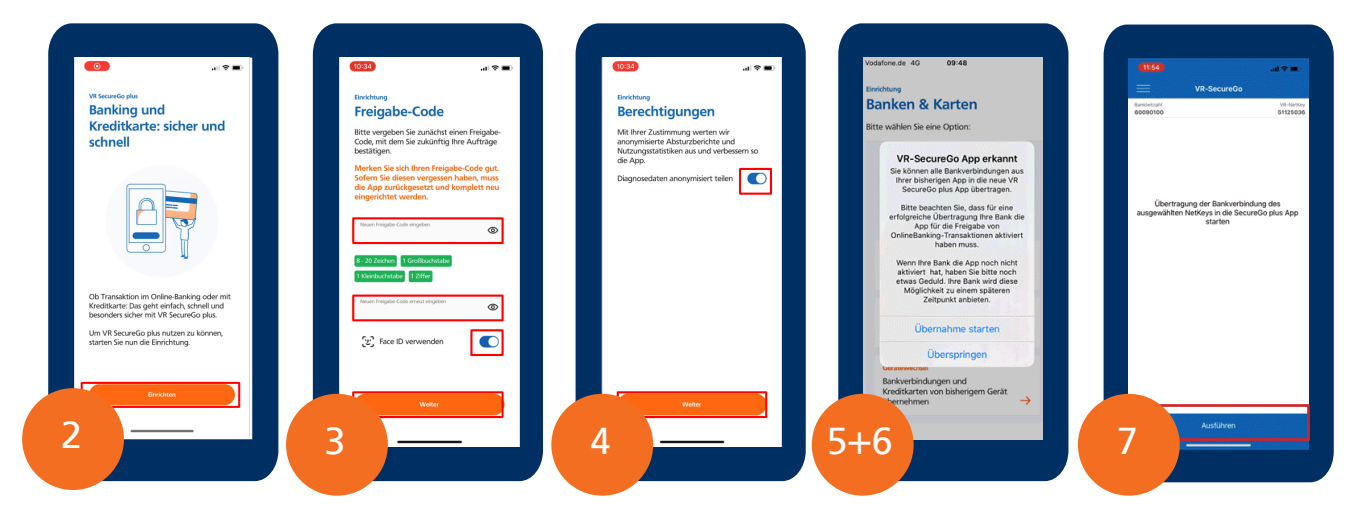

# Schritt 8:

Sie können die neue VR SecureGo plus App jetzt nutzen. Volksbank Stuttgart